## **One Drive Troubleshooting**

Falls es beim Synchronisieren des Kontos Probleme gibt, bzw. immer das Passwort neu eingegeben werden muss, kann die Verknüpfung des Kontos und die erneute Einrichtung helfen:

| Ihren OneDrive - Niederösterreichische Kulturwirtschaft Ges |
|-------------------------------------------------------------|
| Einstyllungen<br>Online anzeigen                            |
| Synchronisierung anhalten                                   |
| Speicher verwalten                                          |
| Hilfe erhalten                                              |
| Feedback senden                                             |
| OneDrive schließen                                          |
|                                                             |
| Ordner öffnen Online anzeigen Hilfe &<br>Einstellungen      |
| - 🔁 💕 💁 🐝 🚸 🗘 📥 🍬 🕼 🔿 👁 🕼 1                                 |

| Microsoft OneDrive                                                            |
|-------------------------------------------------------------------------------|
|                                                                               |
| Einstellungen Konto Sicherung Netzwerk Office Info                            |
| OneDrive - Niederösterreichische Kulturwirtschaft GesmbH (Christian.Gruber@nc |
| 3,2 GB von 1.024 G <mark>B Cloudspeicher belegt Ko</mark> nto hinzufügen      |
| Speicher verwalten Verknüpfung dieses PCs aufheben                            |
| 1 Speicherort wird synchronisiert.                                            |
| OneDrive - Niederösterreichische Kulturwirtschaft GesmbH                      |
| 256 MB Ordner auswählen Synchronisierung beenden                              |
|                                                                               |
|                                                                               |
|                                                                               |
|                                                                               |
|                                                                               |
|                                                                               |
|                                                                               |
|                                                                               |
|                                                                               |
|                                                                               |
|                                                                               |
|                                                                               |
| OK Abbrechen                                                                  |

Sollte rechts unten in der Taskleiste das abgebildete OneDrive (Wolkensymbol) nicht erscheinen, am besten links unten über das Windows Startmenü "OneDrive" neu öffnen

|   | Höchste Übereinstimmung                  |
|---|------------------------------------------|
| ŵ | OneDrive<br>Desktop-App                  |
|   | OneNote<br>Desktop-App                   |
|   | Einstellungen >                          |
|   | 🐨 Xbox One-Controller drahtlos verbinden |
|   |                                          |
|   |                                          |
|   |                                          |
|   |                                          |
|   |                                          |
|   |                                          |
|   |                                          |
|   |                                          |
|   |                                          |
| ŝ |                                          |
|   | one                                      |
|   | 🖸 🗭 📷 💽 🥭 📑 🏢 🖷                          |

Danach nicht mit Passwort anmelden, sondern gleich rechts unten auf das Wolkensymbol einen Rechtsklick machen und wie oben beschrieben die Verknüpfung unter Einstellungen aufheben.

Anschließend wieder OneDrive öffnen und neu anmelden:

## Mit dem Microsoft Konto (immer @noeku.at - bei allen Betrieben) anmelden

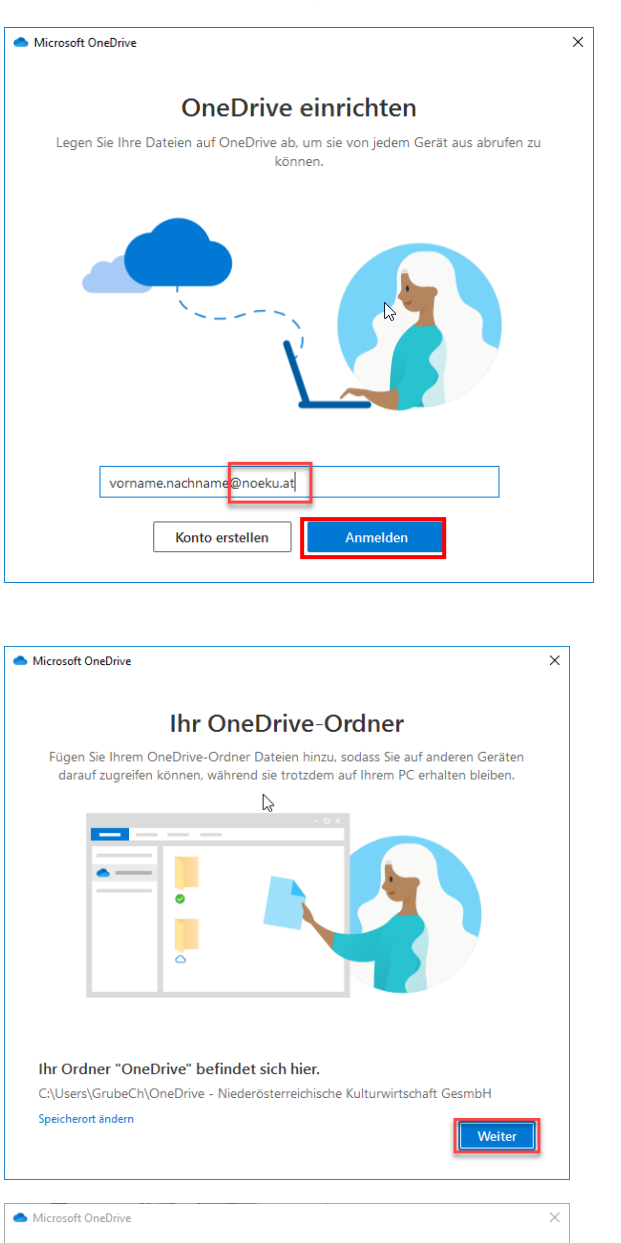

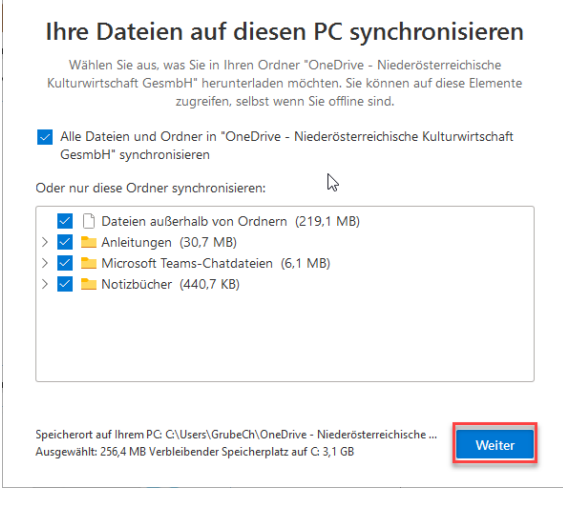

Microsoft OneDrive X Microsoft OneDrive Ab, um sie von jedem Gerät aus abrufen zu können. Microsoft Die Dateien auf OneDrive ab, um sie von jedem Gerät aus abrufen zu können. Microsoft Die Dateien auf OneDrive ab, um sie von jedem Gerät aus abrufen zu können. Microsoft Die Dateien auf OneDrive ab, um sie von jedem Gerät aus abrufen zu können. Microsoft Die Dateien auf OneDrive ab, um sie von jedem Gerät aus abrufen zu können. Microsoft Die Dateien auf OneDrive ab, um sie von jedem Gerät aus abrufen zu können. Microsoft Die Dateien auf OneDrive ab, um sie von jedem Gerät aus abrufen zu können. Microsoft Die Dateien auf OneDrive ab, um sie von jedem Gerät aus abrufen zu können. Microsoft Die Dateien auf OneDrive ab, um sie von jedem Gerät aus abrufen zu können. Microsoft Die Dateien auf OneDrive ab, um sie von jedem Gerät aus abrufen zu können. Microsoft Die Dateien auf OneDrive ab auch für OneDrive ab auch für OneDrive for Business verwendet. Bei welcher Anwendung möchten Sie sich zuerst anmelden? Microsoft Die Dateien auf OneDrive ab auch für OneDrive for Business verwendet. Bei welcher Anwendung möchten Sie sich zuerst anmelden? Microsoft Die Dateien auf Die Dateien auf Die Dateien au

Auf diesem PC ist bereits ein OneDrive-Ordner vorhanden.

Wenn Sie mit demselben OneDrive Konto wie herstellen, wählen Sie "diesen Ordner verwenden". Wählen Sie andernfalls eine neue Position zu kombinieren Dateien aus zwei Konten.

×

Diesen Ordner verwenden Neuen Ordner auswählen

Spätestens nach der 2. Ab und Anmeldung vom NÖKU-Desktop sollte sich OneDrive beim Start automatisch verbinden.